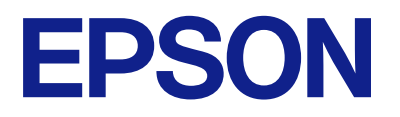

# Remote Control Panel bruksanvisning

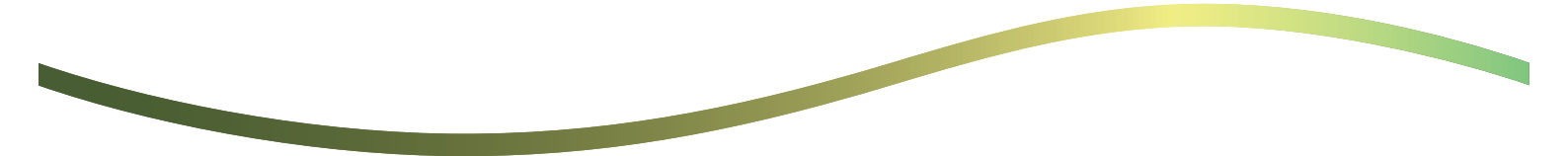

### Innehållsförteckning

### **Om Remote Control Panel**

Exempel på användning av Remote Control Panal. . . 3

### Ställa in Remote Control Panel

| Aktivera Remote Control Panel.                | 5   |
|-----------------------------------------------|-----|
| Göra inställningar på skrivarens manöverpanel | . 5 |
| Göra inställningar på datorn                  | 5   |
| Ställa in beteende för Remote Control Panel   | 5   |

### Starta Remote Control Panel

| Startar fjärrstyrning                 | 7 |
|---------------------------------------|---|
| Använda Remote Control Panel          | 3 |
| Använda skrivarens manöverpanel under |   |
| fjärrstyrning                         | ) |

### Visa skrivarens panel under fjärrstyrning

| Skärm som visas under fjärrstyrning              | 10  |
|--------------------------------------------------|-----|
| Skärmbild som visas när skrivarens panel är dold | .11 |

### Varumärken

# **Om Remote Control Panel**

Med den här funktionen kan du fjärrstyra skrivarens manöverpanel från en dator eller surfplatta som befinner sig på annat håll än skrivaren.

För att lägga till den här funktionen behöver du uppdatera skrivaren till senaste firmware.

Från skrivarens panel välj Inst. > Allmänna inställningar > Systemadministration > Uppdatering av fast programvara > Uppdatera, och följ instruktionerna på panelen.

## **Exempel på användning av Remote Control Panal**

Nedan beskrivs hur du fjärrhanterar ett problem som uppstår på en nätverksstyrd skrivare.

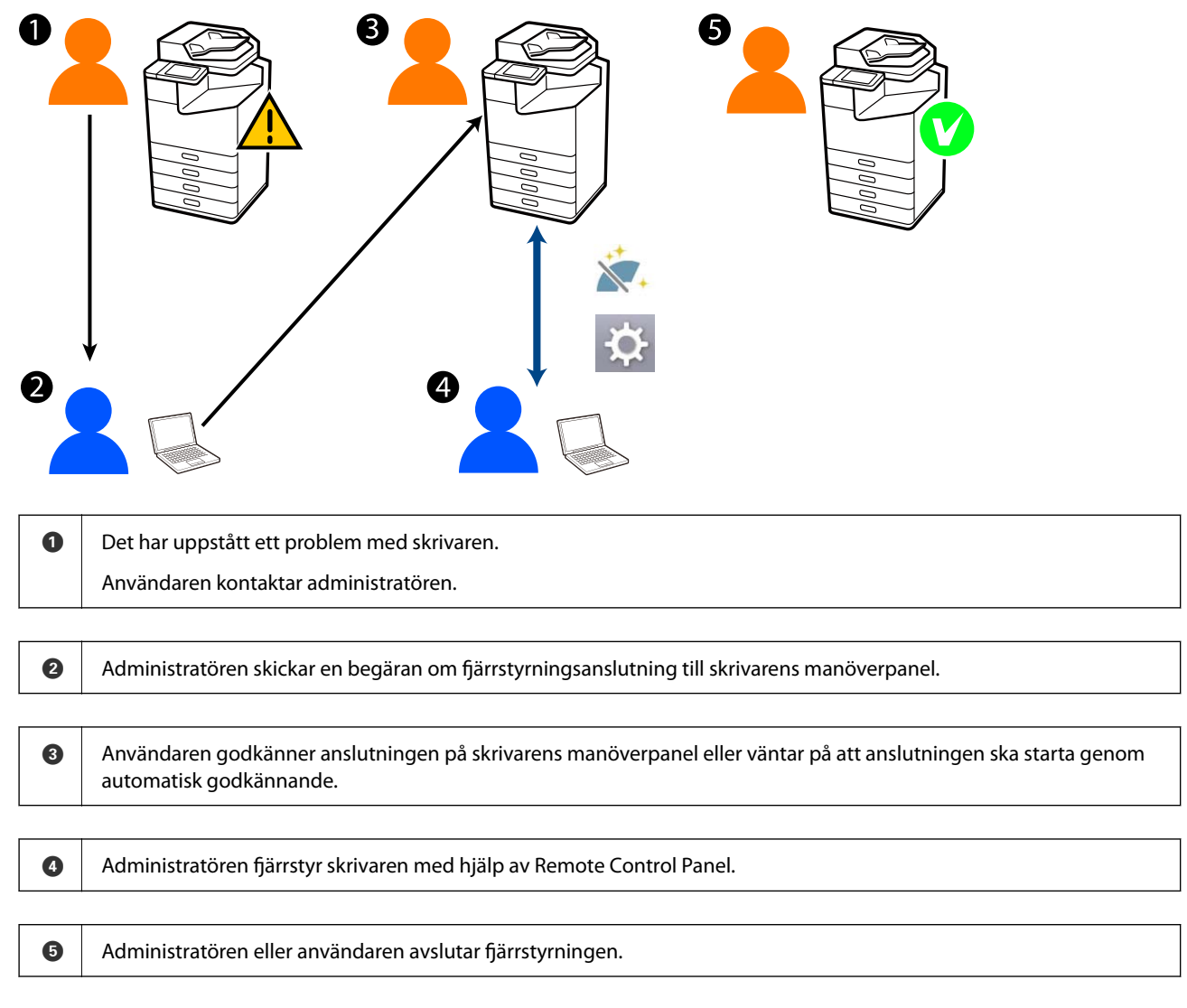

Remote Control Panel använder Web Config för att fjärrstyra skrivarens manöverpanel.

Målområdet är inom ett lokalt nätverk som gör att du kan starta Web Config och fjärrstyra modeller som har stöd för Remote Control Panel.

#### Anmärkning:

Om du vill fjärrstyra vissa modeller via Internet måste du installera Epson Remote Service. Mer information om fjärrstyrd Web Config finns i Operation Guide för Epson Remote Service.

# Ställa in Remote Control Panel

## **Aktivera Remote Control Panel**

### Göra inställningar på skrivarens manöverpanel

Om menyalternativen i Allmänna inställningar är låsta av en administratör måste du logga in som administratör för att kunna utföra åtgärderna.

- 1. Från skrivarens panel, välj Inst. > Allmänna inställningar > Systemadministration > Remote Control Panel.
- 2. Välj Aktivera.

### Göra inställningar på datorn

1. Ange skrivarens IP-adress i en webbläsare för att komma till Web Config.

Ange skrivarens IP-adress från en dator som är ansluten till samma nätverk som skrivaren.

Du kan kontrollera skrivarens IP-adress från följande meny.

 $Inst. > Allmänna\ inställningar > N "atverksinställningar > N "atverksstatus > Kabel-LAN/Wi-Fi-status > Kabel-LAN/Wi-Fi-status > Kabel-LAN/Wi-Fi$ 

- 2. Ange administratörslösenordet för att logga in som administratör.
- 3. Välj i följande ordning.

Enhetshantering > Fjärrkontrollspanel > Konfiguration

- 4. Ställ in Fjärrkontrollspanel till På.
- 5. Klicka på **OK**.

## Ställa in beteende för Remote Control Panel

Om du redan har aktiverat Remote Control Panel från din dator, gå till steg 4 i detta avsnitt.

1. Ange skrivarens IP-adress i en webbläsare för att komma till Web Config.

Ange skrivarens IP-adress från en dator som är ansluten till samma nätverk som skrivaren.

Du kan kontrollera skrivarens IP-adress från följande meny.

 $Inst. > Allmänna\ inställningar > N "atverksinställningar > N "atverksstatus > Kabel-LAN/Wi-Fi-status > Kabel-LAN/Wi-Fi-status > Kabel-LAN/Wi-Fi$ 

- 2. Ange administratörslösenordet för att logga in som administratör.
- 3. Välj i följande ordning.

### Enhetshantering > Fjärrkontrollspanel > Konfiguration

4. Ställ in varje objekt.

| EPSON LM-C8000                            |                                           |                                          | Administrator Log.ou |
|-------------------------------------------|-------------------------------------------|------------------------------------------|----------------------|
| Status Print Scan/Copy                    | Fax Storage Network Network Securit       | y Product Security Device Management Epo | on Open Platform     |
| Email Notification<br>Control Panel       | Remote Control Panel > Se                 | etup                                     |                      |
| Power Saving                              | Remote Control Panel :                    | CON COFF                                 |                      |
| Card Header                               | Auto Approval                             | O ON COFF                                |                      |
| Sound Data                                | Auto Approval Timeout (9 - 300 seconds) : | 30                                       |                      |
| Fanort and import Sattion Value           | Operate from the Main Screen              |                                          |                      |
| of anot                                   | Disconnect Remote Connection              | Allowed O Not Allowed                    |                      |
| simport                                   | Hide Remote Screen                        | Allowed O Not Allowed                    |                      |
| Fernware Update                           |                                           |                                          |                      |
| Automatic Firmware Update                 |                                           |                                          |                      |
| Administrator Name/Contact<br>Information |                                           |                                          |                      |
| Date and Time                             |                                           |                                          |                      |
| HDisplay Format                           |                                           |                                          |                      |
| +Cale and Time                            |                                           |                                          |                      |
| »Time Difference                          |                                           |                                          |                      |
| *Time Server                              |                                           |                                          |                      |
| Clear Internal Memory Data                |                                           |                                          |                      |
| Contacts Manager                          |                                           |                                          |                      |
| Power                                     |                                           |                                          |                      |
| Restore Default Settings                  |                                           |                                          |                      |
| Edit Home                                 |                                           |                                          |                      |
| Advanced Features                         |                                           |                                          |                      |
| Remote Control Panel                      | OK                                        |                                          |                      |
| Setup                                     |                                           |                                          |                      |
| Execute                                   |                                           |                                          |                      |

### □ Automatiskt godkännande

Detta är tillgängligt när Fjärrkontrollspanel inställd på På.

Om du t.ex. vill utföra fjärrunderhåll väljer du På för att automatiskt ansluta efter en viss tid utan att få tillstånd från skrivaren.

### □ Timeout för automatiskt godkännande (0-300 sekunder)

Om **Automatiskt godkännande** är inställt på **På**, ställ in tiden tills skrivarens manöverpanel växlar till fjärrstyrning.

### Koppla från fjärranslutning

Ange om fjärranslutningen kan avbrytas från skrivarens manöverpanel under fjärrstyrning eller inte.

#### Dölj fjärrskärm

Ange om fjärrskärmen ska kunna döljas från skrivarens manöverpanel, t.ex. vid inloggning av användare.

5. Klicka på OK.

# **Starta Remote Control Panel**

## Startar fjärrstyrning

Skrivaradministratören kan starta fjärrstyrning under schemalagt underhåll eller när en användare begär hjälp.

 Ange skrivarens IP-adress i en webbläsare för att komma till Web Config. Ange skrivarens IP-adress från en dator som är ansluten till samma nätverk som skrivaren. Du kan kontrollera skrivarens IP-adress från följande meny.

 $Inst. > Allmänna\ inställningar > N "atverksinställningar > N "atverksstatus > Kabel-LAN/Wi-Fi-status > Kabel-LAN/Wi-Fi-status > Kabel-LAN/Wi-Fi$ 

- 2. Ange administratörslösenordet för att logga in som administratör.
- 3. Välj i följande ordning.

### Enhetshantering > Fjärrkontrollspanel > Kör

4. Klicka på Start för att skicka en begäran om fjärranslutning till skrivaren.

Om det finns användare i närheten av skrivaren kan du uppmuntra dem att tillåta det.

Om fjärranslutningen avvisas på grund av att skrivaren används, vänta en stund och försök igen.

#### Anmärkning:

Följande åtgärder utförs av användaren framför skrivaren.

En skärm som ber om tillstånd att tillåta fjärrstyrning visas på skrivarens manöverpanel. Välj **Godkänn**. Läs igenom anvisningarna för fjärranslutning och tryck på **OK**.

5. Fjärrstyr skrivaren med hjälp av Remote Control Panel.

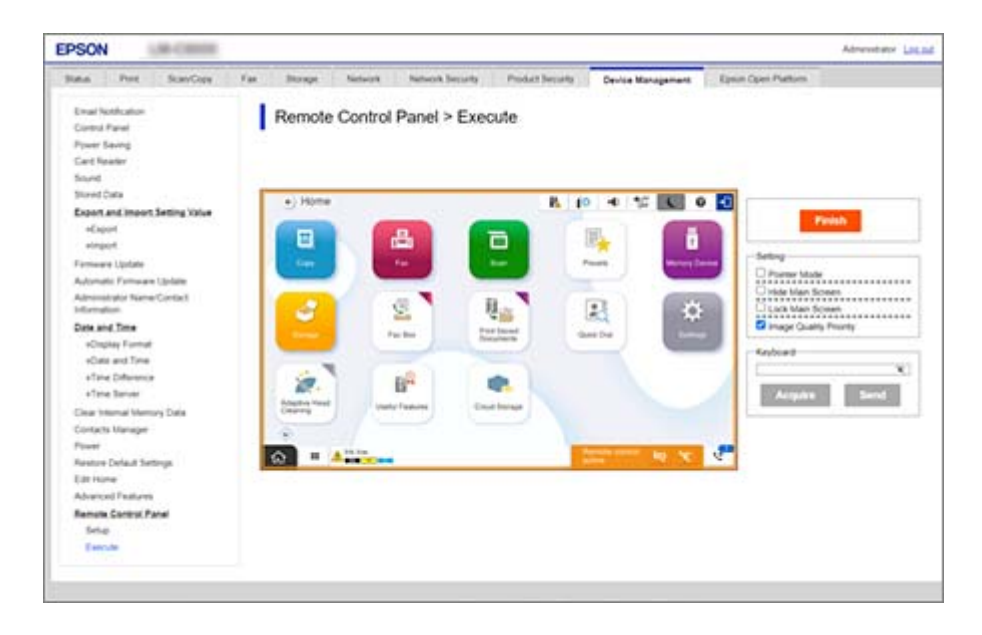

#### Anmärkning:

Remote Control Panel avslutas automatiskt om du går till en annan flik i Web Config och 30 sekunder har gått, eller om du stänger webbläsaren utan att stänga Remote Control Panel.

6. Klicka på **Slutför** för att avsluta fjärrstyrningen.

## Använda Remote Control Panel

### Pekarläge

Välj detta när du visar användare hur de ska använda skrivaren. Det gör att du kan placera en stämpel på skrivarskärmen för att ange områden som användarna bör uppmärksamma, eller nästa knapp att trycka på.

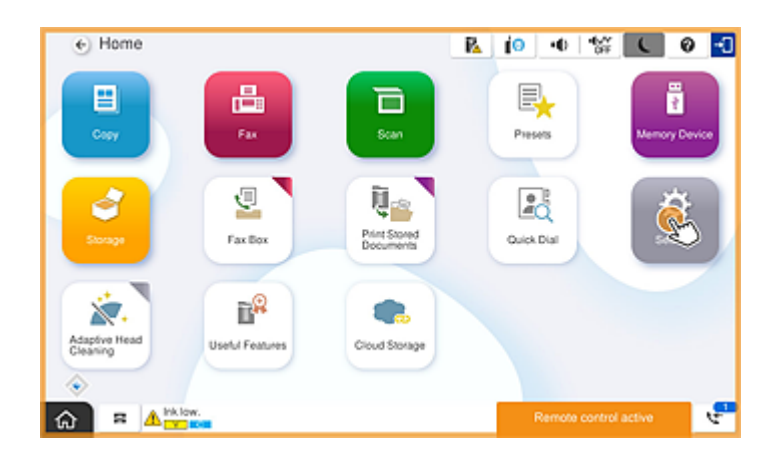

#### Dölj huvudskärmen

Välj detta alternativ om du vill dölja skärmar som du inte vill att användarna ska se, t.ex. när du anger administratörslösenordet på distans. Avmarkera denna ruta för att avbryta döljandet.

### Lås huvudskärmen

Välj detta för att visa ett meddelande på skrivarens manöverpanel som anger att administratören har inaktiverat panelåtgärder och att användarna inte kan använda skrivarens manöverpanel.

### Bildkvalitetsprioritet

Välj detta för att visa samma bild på skrivarens manöverpanel som bilden på själva skrivaren.

När detta är avmarkerat sänks bildkvaliteten och skärmanimationer inaktiveras för att prioritera hastighet och minska nätverksbelastningen.

### Tangentbord

På alla skärmar där det krävs att du skriver in text kan du kopiera och klistra in från datorn till textrutan på tangentbordet.

När du klickar på Skicka visas texten som du angav på skrivarens skärm.

När du klickar på **Hämta** återspeglas texten som angavs på skrivarens manöverpanel i textrutan på Remote Control Panel.

### Slutför

Klicka på **Slutför** för att avsluta fjärrstyrningen.

# Använda skrivarens manöverpanel under fjärrstyrning

### Dölja fjärrstyrningsskärmen

Välj 🔯 på skrivarens manöverpanel för att dölja fjärrstyrningsskärmen på Web Config som fjärrstyr skrivaren.

### Avslutar fjärrstyrning

- Välj 📉 för att visa ett bekräftelsemeddelande.
- Välj Ja för att avsluta fjärrstyrningen.

# Visa skrivarens panel under fjärrstyrning

## Skärm som visas under fjärrstyrning

Denna skärm visas när du fjärrstyr skrivaren med hjälp av Remote Control Panel. Skrivarens manöverpanel har en orange ram runt sig för att visa att en fjärranslutning pågår. Fjärrstyrningsmenyn visas längst ned till höger.

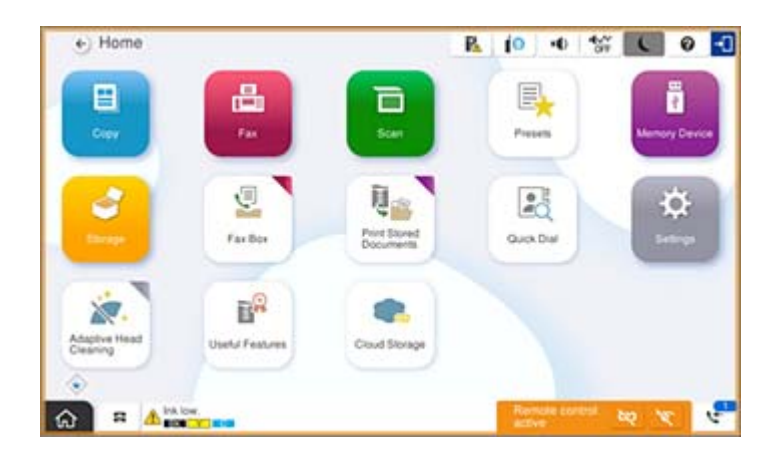

Denna skärm visas när du gör inställningar i Web Config för att förhindra att användaren kopplar bort fjärranslutningen eller döljer fjärrskärmen med hjälp av skrivarens manöverpanel. Fjärrstyrningsmenyn visas inte längst ned till höger.

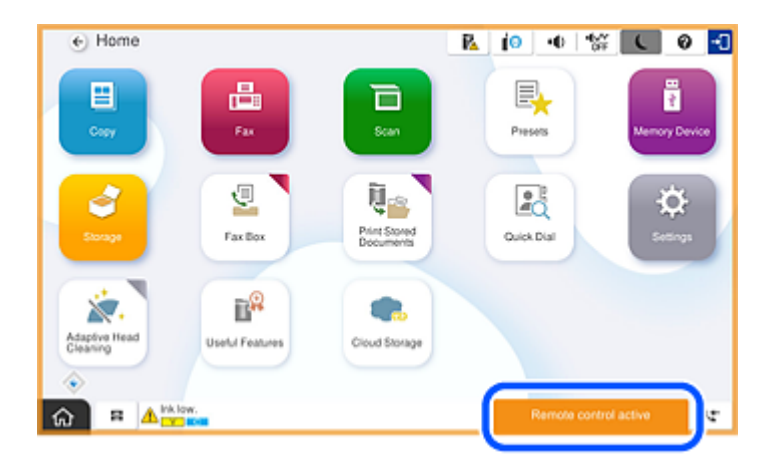

# Skärmbild som visas när skrivarens panel är dold

Denna skärm visas när administratören döljer skrivarens panel vid fjärråtkomst.

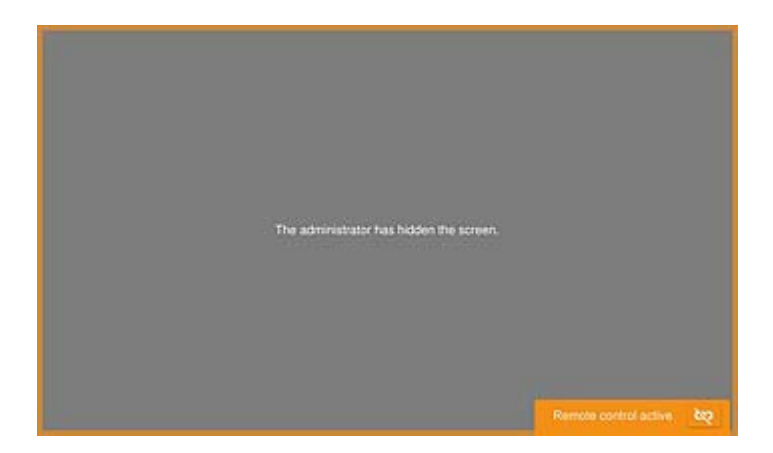

# Varumärken

- □ Allmänt: Andra produktnamn som förekommer i detta dokument används endast i identifieringssyfte och kan vara varumärken som tillhör respektive ägare.Epson frånsäger sig all rätt till dessa varumärken.
- □ © 2024-2025 Seiko Epson Corporation